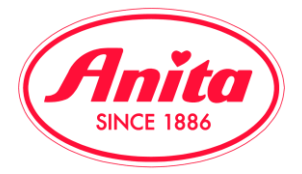

## Download di fotografie, video e files per i social media:

Nella nostra nuova area Download diamo la possibilità di scaricare files, immagini e filmati per i vostri social media.

1. Posizionatevi sul menu in alto cliccate su "AREA DOWNLOAD"

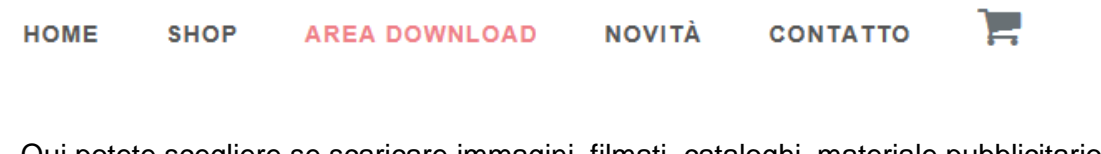

2. Qui potete scegliere se scaricare immagini, filmati, cataloghi, materiale pubblicitario e loghi

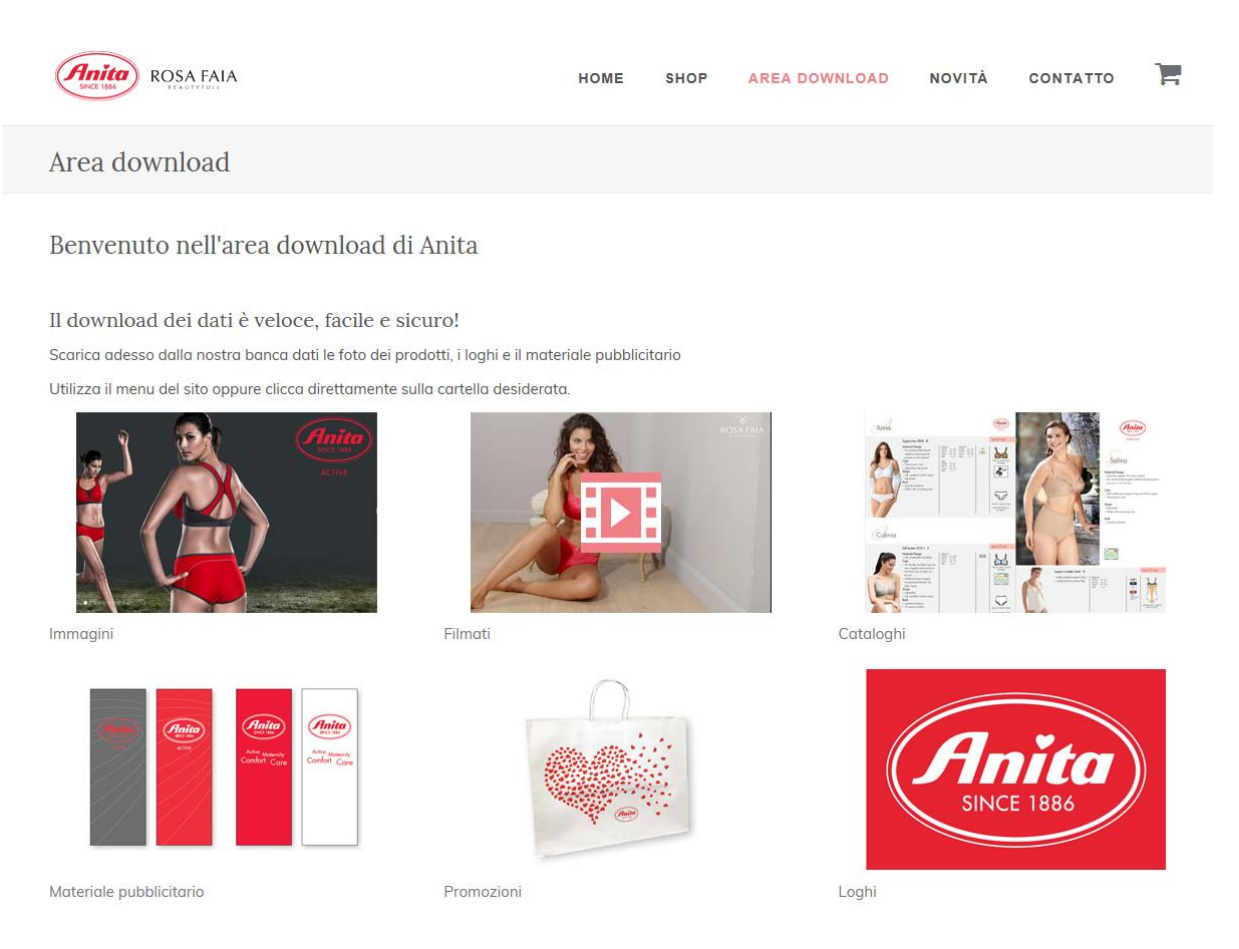

3. Cliccate ad esempio su "Immagini" e verrete indirizzati alla pagina in cui sono elencate le cartelle che contengono i vari files. Scegliamo fra mare (Bademoden\_Swimwear) e corsetteria (Mieder\_Lingerie). (Importante! Per il momento le protesi mammarie si trovano nella cartella della corsetteria!) Dopo aver cliccato sulla cartella desiderata ed aver effettuato le proprie scelte (ad esempio: mare collezione L7, linea Comfort) cliccate sull'immagine che volete scaricare. Leggete attentamente le informazione scritte nel box a destra per capire il tipo di immagine da scaricare (CYMK - RGB - JPG)

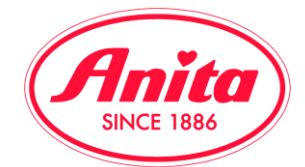

## Importante: 01\_Bademoden\_Swimwear No files, 2 Subfolder Tutte le foto vengono proposte in vari formati. 02\_Mieder\_Lingerie Le differenze dipendono dall'utilizzo desiderato. No files, 6 Subfolder Stampa: Per le brochure e le inserzioni pubblicitarie occorre l'alta risoluzione e la quadricromia. l file più appropriati a questo scopo sono in formato CMYK. Online: Per l'utilizzo in internet non è necessario il formato CMYK. A questo scopo mettiamo a disposizione tutte le fotografie anche in una risoluzione più alta e più bassa in formato RGB Non utilizzate mai le foto in formato CMYK per i siti internet

4. Una volta selezionata l'immagine potete cliccare su "Vorschau" per ottenere l'anteprima ingrandita della fotografia. Cliccando su "Download" l'immagine viene salvata sul vostro PC. Se non riuscite a trovarla, cercatela nella cartella "Download" del vostro computer.

Trovate nella nostra area riservata B2B tutti i nostri files. Nel caso non riusciste a rintracciare un'immagine significa che quest'ultima non si può più utilizzare oppure non è disponibile.

Website b2b.anita.com / Guida all'uso

e mai le foto in formato RGB per

la stampa!